# e-ITCD

• Como resolver uma pendência identificada em uma Declaração de Bens e Direitos (DBD)

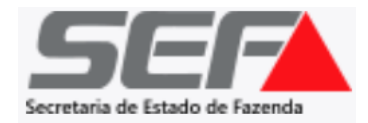

Caso seja identificada uma **pendência** na DBD após o envio pelo declarante, a **situação** será identificada no painel principal do usuário:

| SECTETARIA de Estado de Fazenda |                                                                                                    | Bem vindo, Meu Nome 😑 🕻                       |
|---------------------------------|----------------------------------------------------------------------------------------------------|-----------------------------------------------|
| <b>Declara</b><br>ITCD          | ção de Bens e Direitos                                                                                                    | CRIAR NOVA DBD                                |
| QPesq                           | uise com um CPF ou Número de PESQUISAR Tipo de transmissão: - Situação: -                                                                                                    | Ordenar por:<br>ATUALIZAÇÃO Página 1 de 6 < > |
|                                 | Causa Mortis 23.001.0001509-2                                                                                                    | ITCD vencido em 11/04/2022                    |
|                                 | doador / falecido: HOM5_NOME_983478 atualização: 25/05/2023<br>situação: <mark>Aguardando resolução de pendência</mark> vínculo com a declaração: INVENTARIANTE / RESPONSÁVEL |                                               |
|                                 | Causa Mortis 23.001.0001737-1                                                                                                    | ITCD vencido em 13/03/2023                    |
|                                 | doador / falecido: HOM5_NOME_6404584 atualização: 24/05/2023<br>situação: Em análise vínculo com a declaração: RESPONSÁVEL                                                    |                                               |
|                                 | Causa Mortis 23.001.0001570-0                                                                                                    | ITCD vencido em 10/04/2023                    |
|                                 | doador / falecido: HOM5_NOME_4052686 atualização: 17/05/2023<br>situação: Em análise vínculo com a declaração: INVENTARIANTE / RESPONSÁVEL                                    |                                               |

# Ao acessar a DBD com pendência, o usuário será direcionado para a tela de DAE/Pagamentos. Clique em *Histórico*:

| SECRETARIA de Fazinda                                     |                                                                                                    |                                            |                                                       |                                 |                           | Bem vindo, Meu Nome           | 0 | C |
|-----------------------------------------------------------|----------------------------------------------------------------------------------------------------|--------------------------------------------|-------------------------------------------------------|---------------------------------|---------------------------|-------------------------------|---|---|
| <b>Declaração de Bens e Direitos</b><br>ITCD Causa Mortis | N° DE PROCOTOLO:<br>23.001.0001509                                                                                                    | I-2<br>SITUAÇÃO: AGUARDANDO RESOLUÇÃO      | D DE PENDÊNCIA                                        |                                 |                           | ITCD vencido<br>em 11/04/2022 | × | : |
| Dados da DBD                                              | Docum                                                                                                    | ento de arrecadação estad                  | lual (DAE)/Pagamentos                                 |                                 |                           |                               |   |   |
| > Dados Básicos                                           |                                                                                                    |                                            |                                                       |                                 |                           |                               |   |   |
| > Dados do responsável                                    |                                                                                                    |                                            |                                                       |                                 |                           |                               |   |   |
| > Beneficiario   Meeiro                                   | Data d                                                                                                    | <b>b Fato Gerador:</b> 10/10/2021          | Data do Venciment                                     | <b>to:</b> 11/04/2022           | UFEMG:                    | 4,7703                        |   |   |
| > Bens   Direitos   Dívidas                               | ITCD -                                                                                                    | Causa Mortis                               |                                                       |                                 |                           |                               |   |   |
| > Partilha                                                |                                                                                                    |                                            |                                                       |                                 |                           |                               |   |   |
|                                                           |                                                                                                    | O cálo                                     | rulo da sua DBD está se                               | ndo realizado ne                | ala SFF                   |                               |   |   |
| Documento de arrecadação                                  |                                                                                                    | O cuit                                     |                                                       |                                 |                           |                               |   |   |
| estadual (DAE)/pagamentos                                 |                                                                                                    |                                            | Uma notificação será enviada quanc                    | do a análise for concluída.     |                           |                               |   |   |
| Histórico                                                 | Fique atento, pois o prazo para recolhimento do ITCD encerrou-se em 07/04/2022, consequentemente<br>conforme art. 36 a 37-B e art. 38 do Decreto No 43 |                                            |                                                       |                                 |                           | uros, respectivamente,        |   |   |
|                                                           | Caso j                                                                                                    | pretenda, o usuário poderá emitir um DAE p | prévio em valor por ele estipulado. O paga<br>devido. | imento ficará sujeito a análise | da SEF para eventual comp | plementação do imposto        | C |   |
|                                                           |                                                                                                    |                                            |                                                       |                                 |                           |                               |   |   |
|                                                           |                                                                                                    |                                            | Valor do DAE prévio                                   | EMITIR DAE PRÉVIO               |                           |                               |   |   |

📤 GERAIS

Na aba Histórico, clique sobre a Pendência Registrada:

| Secretaria de Estado de Fazenda                          |                                                |                                                                             | Bem vindo, Meu Nome                                         |
|----------------------------------------------------------|------------------------------------------------|-----------------------------------------------------------------------------|-------------------------------------------------------------|
| <b>Declaração de Bens e Direito</b><br>ITCD Causa Mortis | <b>DS</b> N° DE PROCOTOLO:<br>23.001.0001509-2 | falecido: TST27_NOME_1689422<br>situação: AGUARDANDO RESOLUÇÃO DE PENDÊNCIA | ITCD vencido<br>em 11/04/2022                               |
| Dados da DBD                                             | Histórico/pendé                                | ências                                                                      |                                                             |
| Documento de arrecadação                                 |                                                |                                                                             | 24/04/2023 - 11:38 -                                        |
| estadual (DAE)/pagamentos                                |                                                |                                                                             | Aquardando preenchimento da DBD                             |
| Histórico                                                |                                                |                                                                             | 24/04/2023 - 11:42 -<br>DBD enviada<br>24/04/2023 - 11:42 - |
|                                                          |                                                |                                                                             | DBD distribuída para analista responsável                   |
|                                                          | 25/05/2023 - 08:54 -<br><b>Pendência r</b>     | registrada                                                                  |                                                             |

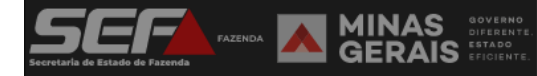

Verifique o <u>motivo</u> e a justificativa da pendência. Responda no campo **Resolução de pendência** (texto livre) e, se necessário, insira o documento solicitado (em formato **PDF**) clicando em **Anexar Documento**:

## Histórico/pendências

|                      | 24/04/2023 - 11:38 -<br>Aguardando preenchimento da DBD           | Pendência registrada                                                                                                    |
|----------------------|-------------------------------------------------------------------|----------------------------------------------------------------------------------------------------|
|                      | 24/04/2023 - 11:42 -<br>D <u>BD enviada</u>                       | Visto em 25/05/2023 - 08:54<br>Analista Responsável:<br>Unidade Responsável:<br>Tipo:<br>Ocorrência                                                                                                    |
|                      | 24/04/2023 - 11:42 -<br>DBD distribuída para analista responsável | Motivo:<br>Documentação<br>Documento:<br>Documento que especifique o bem contendo o valor<br>Justificativa:<br>Apresentar o extrato do mês do óbito, ou documento emitido pela instituição financeira que indique o saldo disponível na data do óbito,<br>conforme o art. 31. II. "e". do Decreto nº 43.981/05 (RITCD). |
| 25/05/2023 - 08:54 - |                                                                   | Resolução de pendência                                                                                                    |
| Pendência registrada |                                                                   | Sr. Analista da SEF/MG, segue anexo o extrato bancário solicitado.<br>Documentos anexados<br>Extrato bancario.pdf ×                                                                                                    |
|                      |                                                                   | ANEXAR DOCUMENTO                                                                                                    |
|                      |                                                                   |                                                                                                    |

**IMPORTANTE**: O tamanho máximo permitido para cada arquivo anexado é de 2MB (dois megabytes).

Após prestar as informações e inserir os documentos, se necessário, clique em Enviar Resolução:

### Histórico/pendências

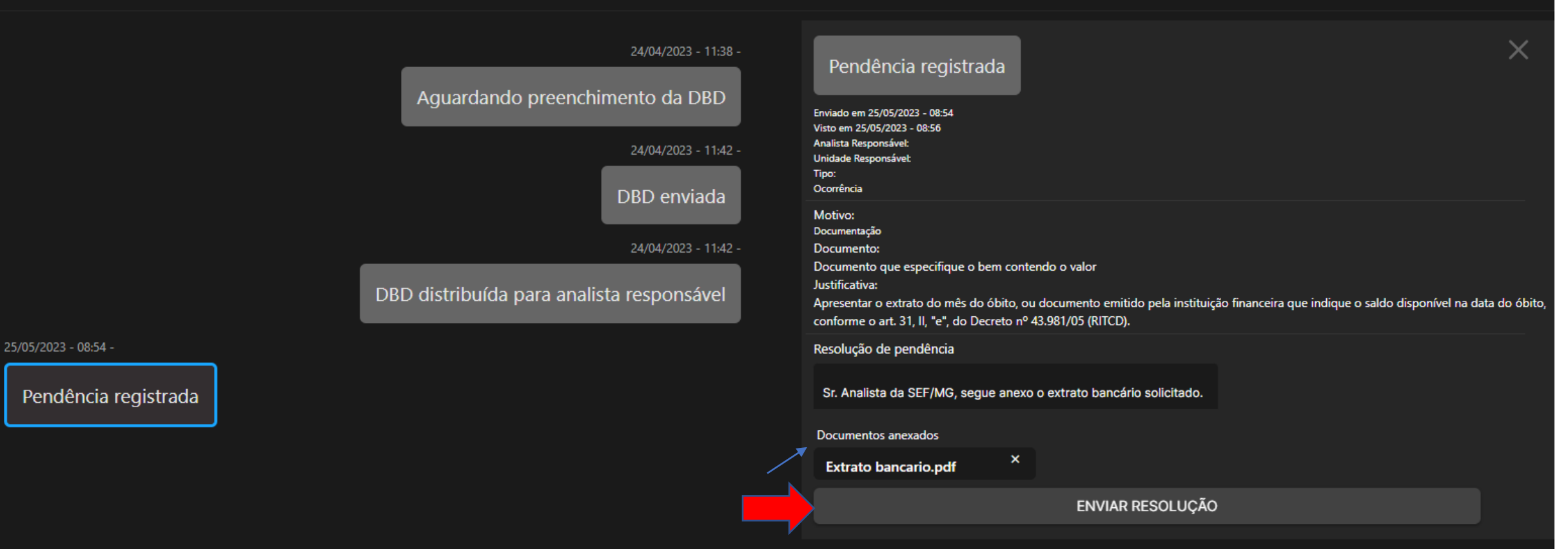

# O sistema retornará uma mensagem de sucesso, indicando a pendência resolvida, que será submetida à análise da SEF/MG:

| Secreturio de Estado de Fasendo                                    |                                               |                                                                             | Bem vindo, Meu Nome                                                                                                    |   |
|--------------------------------------------------------------------|-----------------------------------------------|-----------------------------------------------------------------------------|----------------------------------------------------------------------------------------------------|---|
| <b>Declaração de Bens e Direito</b><br>ITCD Causa Mortis           | <b>S</b> N° DE PROCOTOLO:<br>23.001.0001509-2 | FALECIDO: TST27_NOME_1689422<br>SITUAÇÃO: AGUARDANDO RESOLUÇÃO DE PENDÊNCIA | ITCD vencido<br>em 11/04/2022                                                                                                    | : |
| Dados da DBD                                                       | Histórico/pendê                               | èncias                                                                      |                                                                                                    |   |
| Documento de arrecadação<br>estadual (DAE)/pagamentos<br>Histórico | 25/05/2023 - 08:54 -<br>Pendência r           | egistrada                                                                   | 24/04/2023 - 11:38<br>Aguardando preenchimento da DBD<br>24/04/2023 - 11:42<br>DBD enviada<br>24/04/2023 - 11:42<br>DBD distribuída para analista responsável |   |
|                                                                    |                                               |                                                                             | 25/05/2023 - 09:01<br>Pendência resolvida                                                                                                    |   |
|                                                                    |                                               | rauivo aravado com sucesso!                                                 | ×                                                                                                    |   |

MINAS GERAIS Ao retornar para o painel geral do usuário, a DBD constará na situação *Em análise*. Basta aguardar o resultado da análise (que ocorrerá normalmente nos dias subsequentes) para o prosseguimento do processo:

| SECULARIA de Estado de Facendo                                                                                                    | Bem vindo, Meu Nome                           |
|----------------------------------------------------------------------------------------------------|-----------------------------------------------|
| <b>Declaração de Bens e Direitos</b><br>ITCD Causa Mortis                                                                                  | CRIAR NOVA DBD                                |
| Q Pesquise com um CPF ou Número de PESQUISAR Tipo de transmissão: - Situação:                                                              | Ordenar por:<br>ATUALIZAÇÃO Página 1 de 6 < > |
| Causa Mortis 23.001.0001509-2                                                                                                    | ITCD vencido em 11/04/2022                    |
| doador / falecido: HOM5_NOME_983478 atualização: 25/05/2023<br>situação: Em análise vínculo com a declaração: INVENTARIANTE / RESPONSÁVEL  |                                               |
| Causa Mortis 23.001.0001737-1                                                                                                    | ITCD vencido em 13/03/2023                    |
| doador / falecido: HOM5_NOME_6404584 atualização: 24/05/2023<br>situação: Em análise vínculo com a declaração: RESPONSÁVEL                 |                                               |
| Causa Mortis 23.001.0001570-0                                                                                                    | ITCD vencido em 10/04/2023                    |
| doador / falecido: HOM5_NOME_4052686 atualização: 17/05/2023<br>situação: Em análise vínculo com a declaração: INVENTARIANTE / RESPONSÁVEL |                                               |